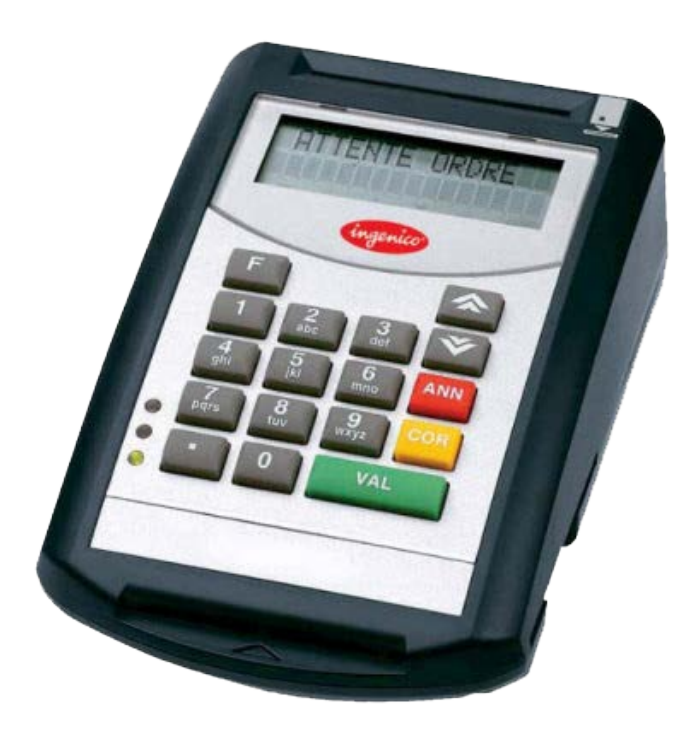

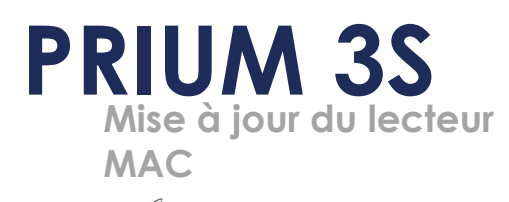

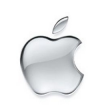

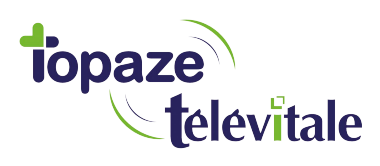

Topaze Télévitale - mars 2018 - Document confidentiel - toute reproduction est interdite

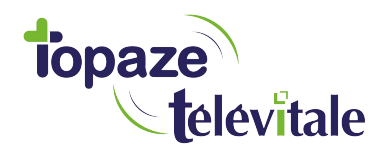

## PREREQUIS

Cette procédure permet de mettre à jour le lecteur de carte vitale et de bénéficier des dernières évolutions du cahier des charges SESAM-Vitale Addendum7.

Avant de démarrer la mise à jour, veillez à 1/ fermer toutes vos applications et logiciels santé 2/ vous munir de la clé USB contenant le fichier de mise à jour

Vous pouvez dès à présent suivre la procédure de mise à jour de votre lecteur PRIUM 3S.

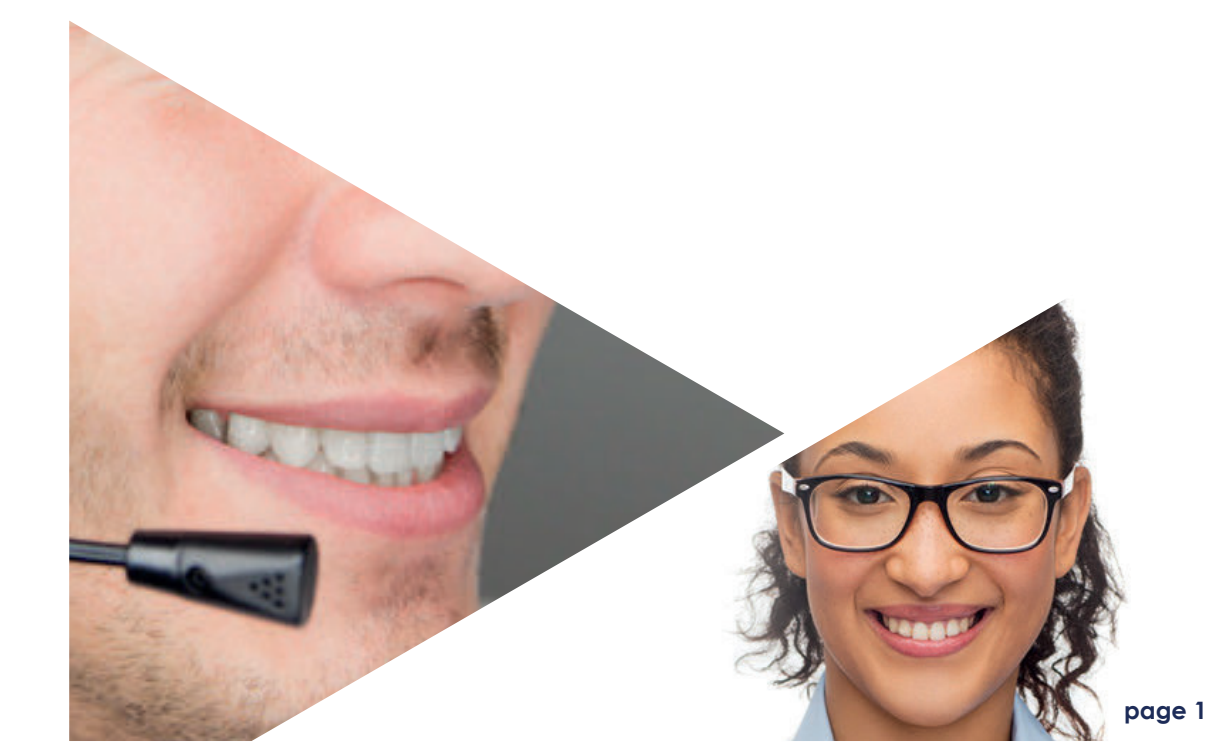

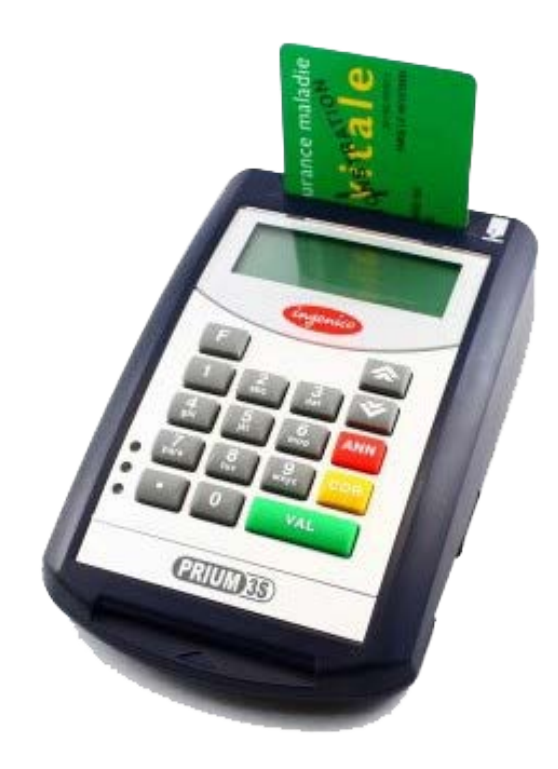

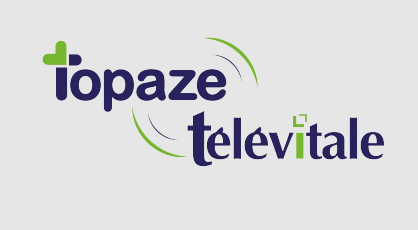

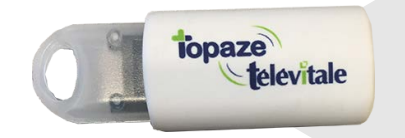

1 Insérer la cléUUSB sur votre MAC

2 Ouvrir la clé USB nommée BAL2\_ADD7 se trouvant dans votre FINDER et double cliquer sur le fichier nommé " Mise à jour Addendum 7 BALADEUR 2.dmg "

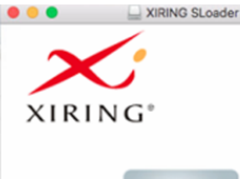

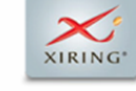

XIRING SLoader Pour installer XIRING SLoader, faites le simplement glisser sur votre dossier Applications

3 Le logo XIRING apparait, glisser l'image dans le menu APPLICATION se trouvant à gauche du Finder.

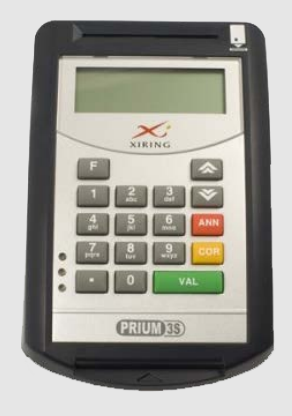

4 Fermez ensuite votre logiciel de facturation. Ouvrez le logiciel de mise à jour.

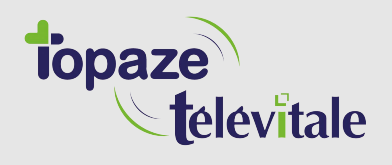

|                                          | App                           | lications             |                |             |
|------------------------------------------|-------------------------------|-----------------------|----------------|-------------|
| < >                                      |                               |                       | Q, Rechercher  |             |
| avoris                                   | Nom                           | Date de modification  | Taille         | Туре        |
| Cloud Drive                              | 🐑 Aide-mémoire                | 21 mars 2018 à 16:2   | 0 9,8 Mo       | Application |
| @                                        | Ra Aperçu                     | 21 mars 2018 à 16:20  | 0 37,4 Mo      | Application |
| (I) AirDrop                              | App Store                     | 21 mars 2018 à 16:20  | 0 1,3 Mo       | Application |
| Récents                                  | Automator                     | 21 mars 2018 à 16:20  | 0 8,5 Mo       | Application |
| Documents                                | Calculette                    | 21 mars 2018 à 16:20  | 0 5,7 Mo       | Application |
|                                          | 🗂 Calendrier                  | 21 mars 2018 à 16:20  | 0 20,8 Mo      | Application |
| Bureau                                   | K Connexion Bureau à Distance | 9 février 2017 à 17:4 | 6 16,1 Mo      | Application |
| O Téléchargements                        | Contacts                      | 21 mars 2018 à 16:20  | 0 19,9 Mo      | Application |
| y <sup>A</sup> <sub>ℓ</sub> Applications | B Dashboard                   | 21 mars 2018 à 16:20  | 0 568 Ko       | Application |
|                                          | Dictionnaire                  | 21 mars 2018 à 16:20  | 0 2,9 Mo       | Application |
| oparells                                 | -3- Échecs                    | 21 mars 2018 à 16:20  | 0 7,9 Mo       | Application |
| BOOTCAMP                                 | ReceTime                      | 21 mars 2018 à 16:20  | 0 8,3 Mo       | Application |
|                                          | 🕨 🛅 HP                        | 30 novembre 2017 à    | 14:45          | Dossier     |
| TeamViewerQS ≜                           | HP Easy Scan                  | 22 février 2017 à 13: | 50 223,7 Mo    | Application |
| Disque distant                           | iBooks                        | 21 mars 2018 à 16:20  | 0 50,5 Mo      | Application |
|                                          | Ingenico SLoader              | 26 septembre 2017     | à 16:10 291 Ko | Application |
| ingenico scoa =                          | (6) iTunes                    | 21 mars 2018 à 16:0   | 8 267,4 Mo     | Application |
| INGE_ADD7 ≜                              | Claunchpad                    | 21 mars 2018 à 16:20  | 0 1,3 Mo       | Application |
| and and (12)                             | C Lecteur DVD                 | 21 mars 2018 à 16:20  | 0 23,9 Mo      | Application |
|                                          | Livre des polices             | 21 mars 2018 à 16:20  | 0 12,9 Mo      | Application |
| If Tout                                  | 🛸 Mail                        | 21 mars 2018 à 16:20  | 0 30,9 Mo      | Application |
| 05                                       | C Messages                    | 21 mars 2018 à 16:20  | 0 17 Mo        | Application |
| - Invine                                 | Microsoft Remote Desktop      | 5 octobre 2017 à 18:  | 15 39,1 Mo     | Application |
| Jauno                                    | Microsoft Remote Desktop      | 4 mai 2018 à 14 No    | otes           | Dossier     |
| Violet                                   | Mission Control               | 21 mars 2018 à 16:20  | 867 Ko         | Application |

**6** Ouvrir le menu APPLICATION et double cliquer sur le logiciel nommé Ingenico Sloader

|                     | <b>•</b> • • • •         |                          |        |  |
|---------------------|--------------------------|--------------------------|--------|--|
|                     | Applications             |                          |        |  |
| < >                 |                          | Q Rechercher             |        |  |
| Favoris             | Nom                      | Date de modification     | Taille |  |
| iCloud Drive        | iBooks                   | 3 septembre 2018 à 11:05 | 50,1   |  |
|                     | ⑦ iTunes                 | 3 septembre 2018 à 10:43 | 255,9  |  |
| ( AirDrop           | d Launchpad              | 3 septembre 2018 à 11:05 | 1,3    |  |
| Récents             | C Lecteur DVD            | 3 septembre 2018 à 11:05 | 23,9   |  |
| Documents           | Livre des polices        | 3 septembre 2018 à 11:05 | 12,9   |  |
|                     | 🛸 Mail                   | 3 septembre 2018 à 11:05 | 30,9   |  |
| Bureau              | C Messages               | 3 septembre 2018 à 11:05 | 17     |  |
| O Téléchargements   | Microsoft Remote Desktop | 3 septembre 2018 à 10:34 | 36,9   |  |
| A second generation | Microsoft Remote Desktop | 3 septembre 2018 à 10:34 |        |  |
| Applications        | Mission Control          | 3 septembre 2018 à 11:05 | 867    |  |
| onarelle            | Notes                    | 3 septembre 2018 à 11:05 | 13,3   |  |
| BOOTCAMP            | 3 Photo Booth            | 3 septembre 2018 à 11:05 | 5,5    |  |
|                     | Photos                   | 3 septembre 2018 à 11:05 | 56,5   |  |
| ☐ TeamViewerQS ≜    | Elans                    | 3 septembre 2018 à 11:05 | 16     |  |
| Disque distant      | Préférences Système      | 3 septembre 2018 à 11:05 | 6      |  |
|                     | Q QuickTime Player       | 3 septembre 2018 à 11:05 | 15,2   |  |
|                     | Rappels                  | 3 septembre 2018 à 11:05 | 5,8    |  |
| ☐ BConnect ≜        | 🥝 Safari                 | 1 octobre 2018 à 15:30   | 27,5   |  |
| ☐ Image disque ≜    | 🔕 Siri                   | 3 septembre 2018 à 11:05 | 1,8    |  |
|                     | TeamViewer               | 14 décembre 2017 à 12:40 | 92,7   |  |
| L XIRING SLoader ≜  | / TextEdit               | 3 septembre 2018 à 11:05 | 5,6    |  |
| astané(a)           | Time Machine             | 3 septembre 2018 à 11:05 | 1,3    |  |
| artage(s)           | Transfert d'images       | 3 septembre 2018 à 11:05 | 2,3    |  |
| freebox             | Utilitaires              | 30 novembre 2017 à 14:45 |        |  |
| Freebox Server      | XIRING SLoader           | 28 novembre 2013 à 13:34 | 827    |  |

7 Ouvrir le menu APPLICATION et double cliquer sur le logiciel nommé Xiring Sloader

| ۵.         |
|------------|
| UM-3S<br>e |
|            |
|            |

8 Cliquer sur "Démarrer" et laisser la mise à jour se terminer

9 Cliquer sur OK au message de fin d'opération et fermer les fenêtres Sloader et celle du logo XIRING.

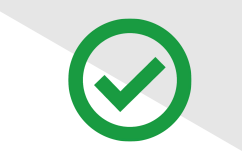

La mise à jour est terminée

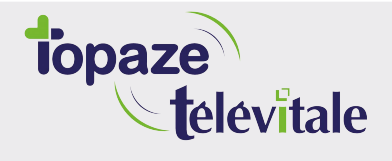

Merci d'avoir suivi notre tutoriel

## Si vous avez besoin d'aide, envoyez un email à : support@topaze.com

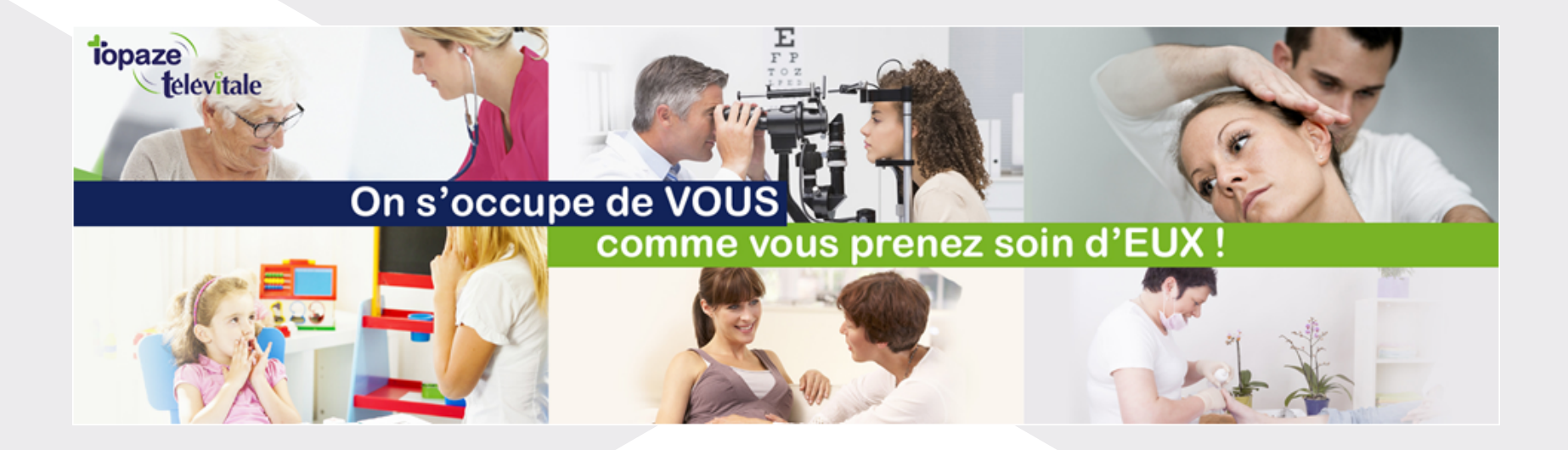

IDEA SAS SAS au capital de 40.000 euros RCS Antibes B 393 590 203 00021 Le Chorus A - 2203, Ch. St Claude - Cs 80711 06605 ANTIBES Cedex Tél: 04 92 914 914 - Fax: 04 93 74 93 08 - www.topaze.com

TELEVITALE SAS SAS au capital de 50 602 euros RCS Aix-en-Provence B 391 889 037 00035 Immeuble Le Gamma - 92 avenue des Logissons 13770 VENELLES Tél: 04 42 54 91 91 - Fax : 04 42 54 91 84 - <u>www.televitale.fr</u>